# راهنمای تصویری کار با بفش ارسال مقالات و پردافت هزینه ها

### از منوی بالای صفحہ روی قست سامانہ کاربری و بخش ارسال مقالات کلیک کنید

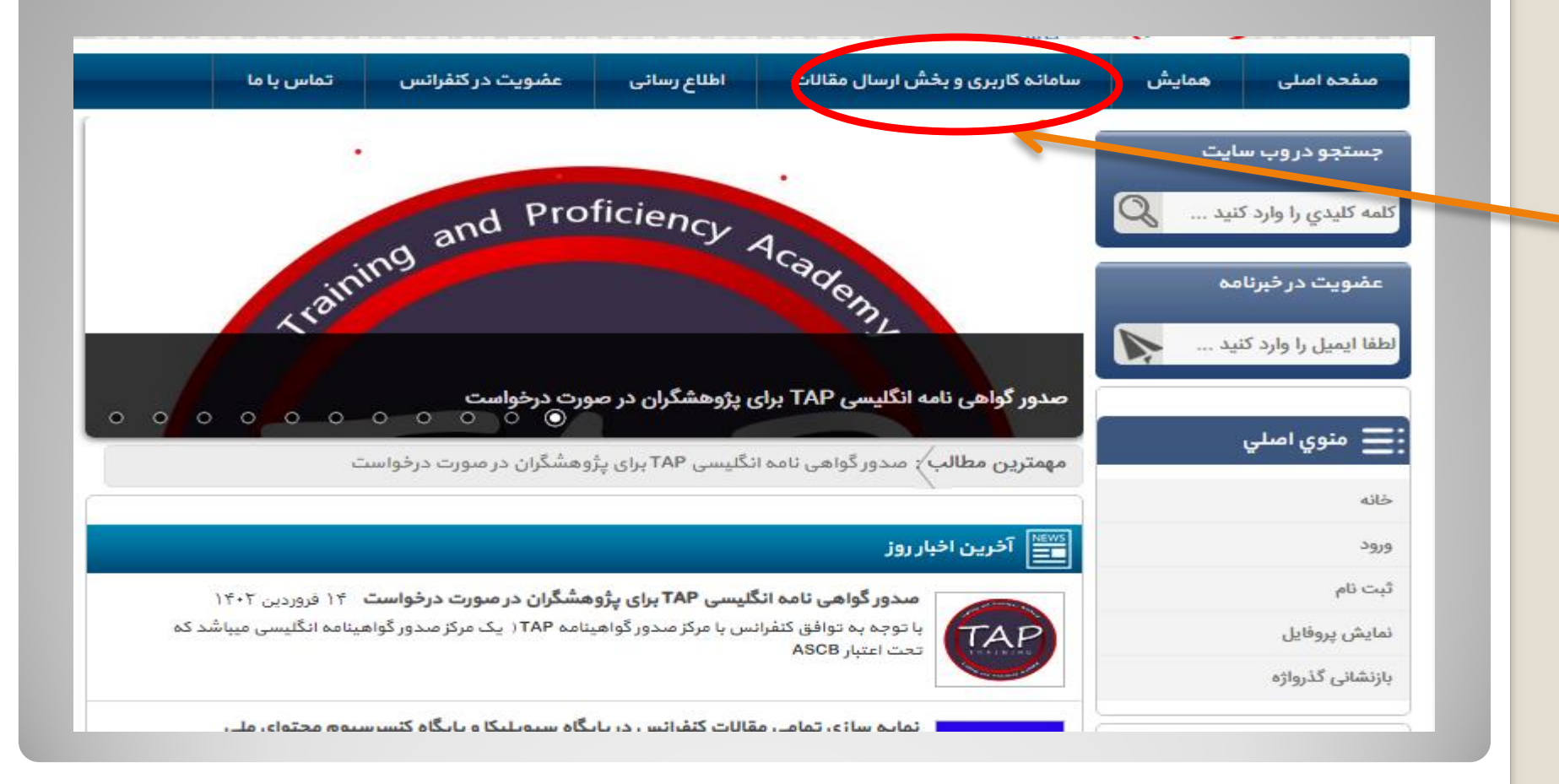

## در قسمت سامانه کاربری و بخش ارسال مقالات چهار گزینه باز • می شود

### که جهت ارسال مقاله به ((بخش ارسال مقالات)) کلیک کنید

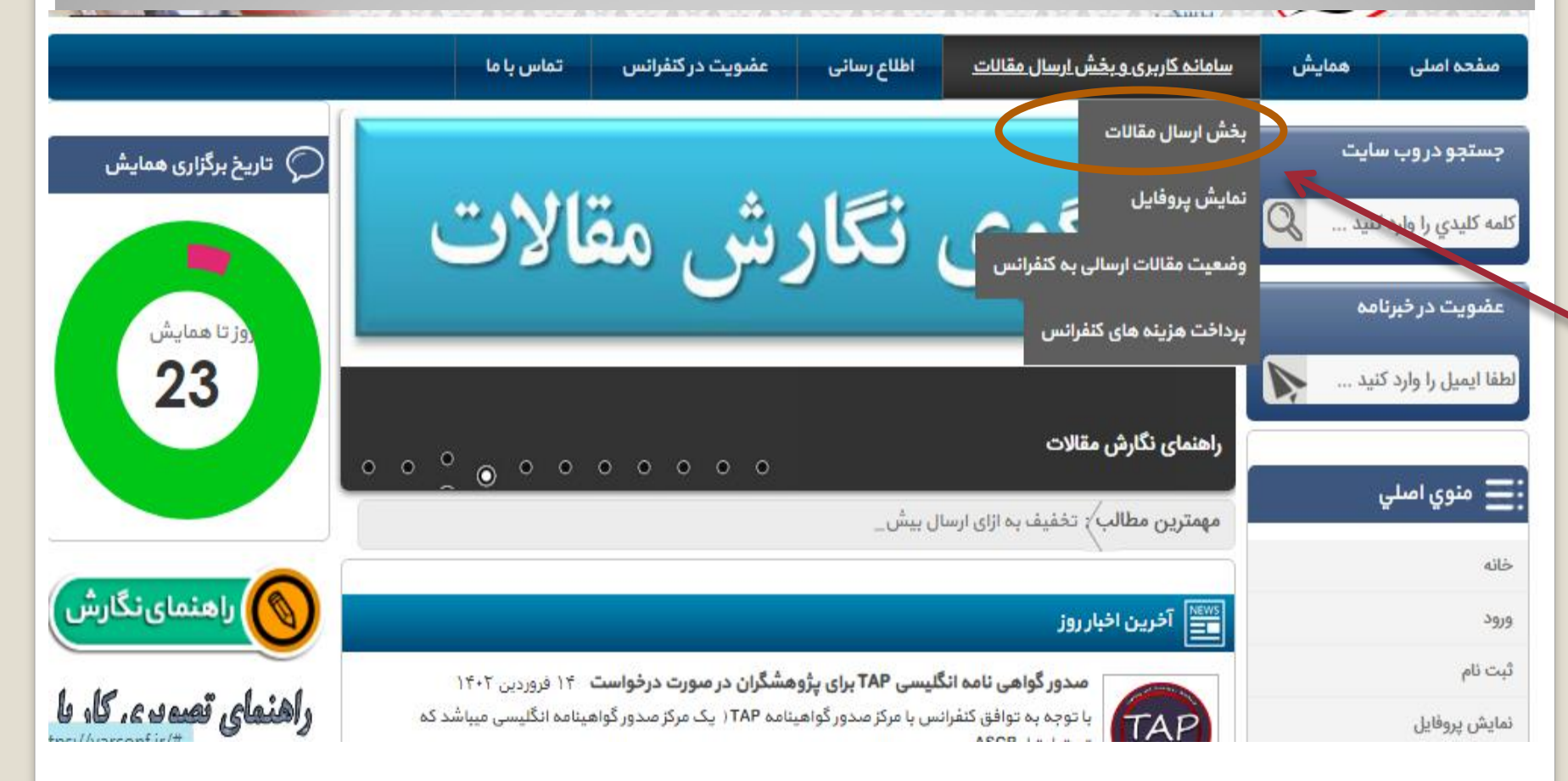

## در صفمه باز شده عنوان مقاله توضیمات مقاله((مِکیده مقاله)) و در قسمت اَ پلود مقاله فایل ورد مقالتون رو اَ پلود و سپس گزینه ارسال را می زنید

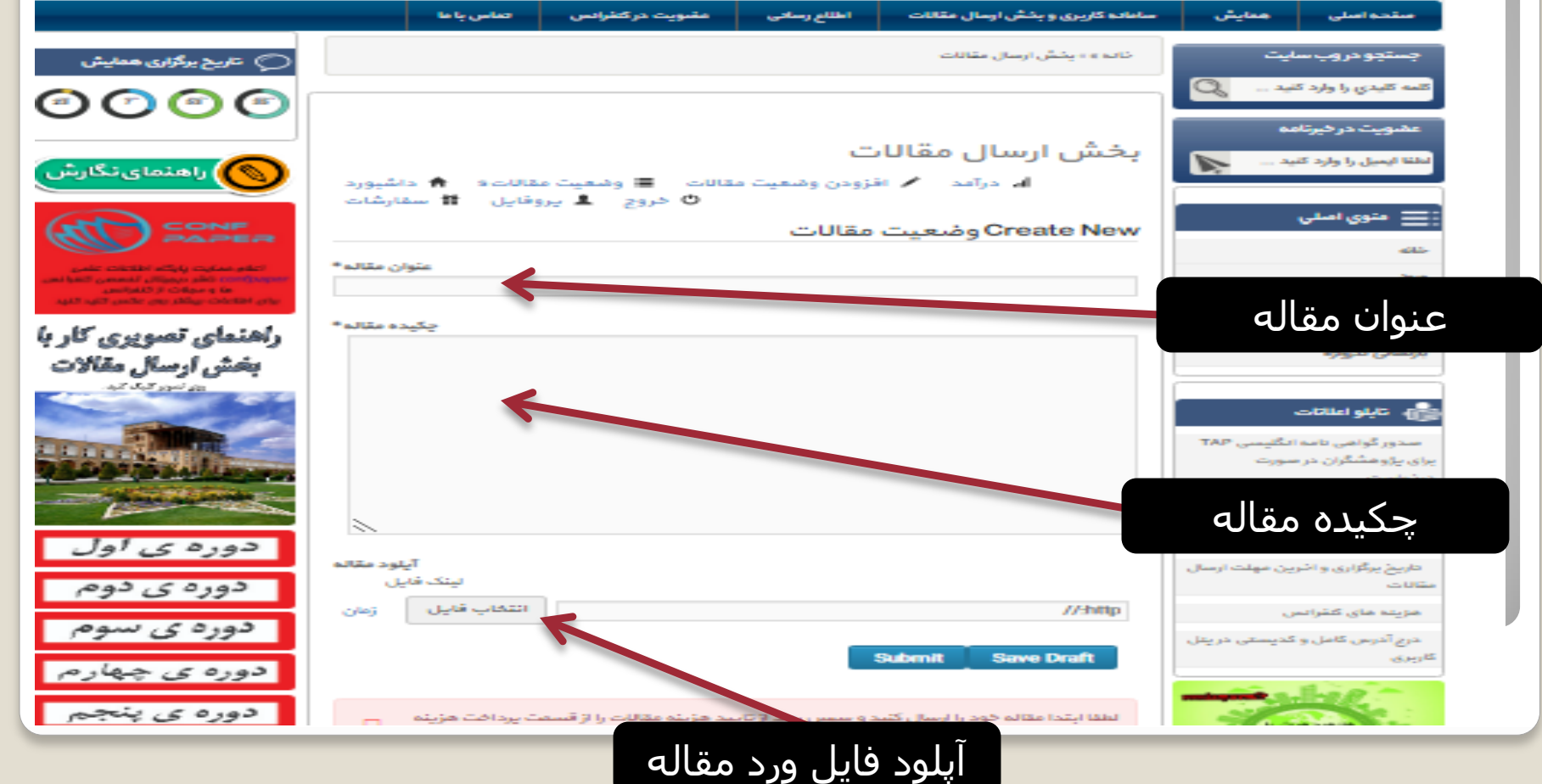

در این مرمله با مراجعه به قسمت پرداخت هزینه های کنفرانس و یا شماره کارت ارسالی از سمت دبیرغانه کنفرانس می توانید نسبت به پرداخت هزینه مقاله یا مقالات خود اقدام نمایید لازم به ذکر است قبل از تایید مقاله نسبت به پرداخت هزینه به هیچ عنوان اقدام نکنید

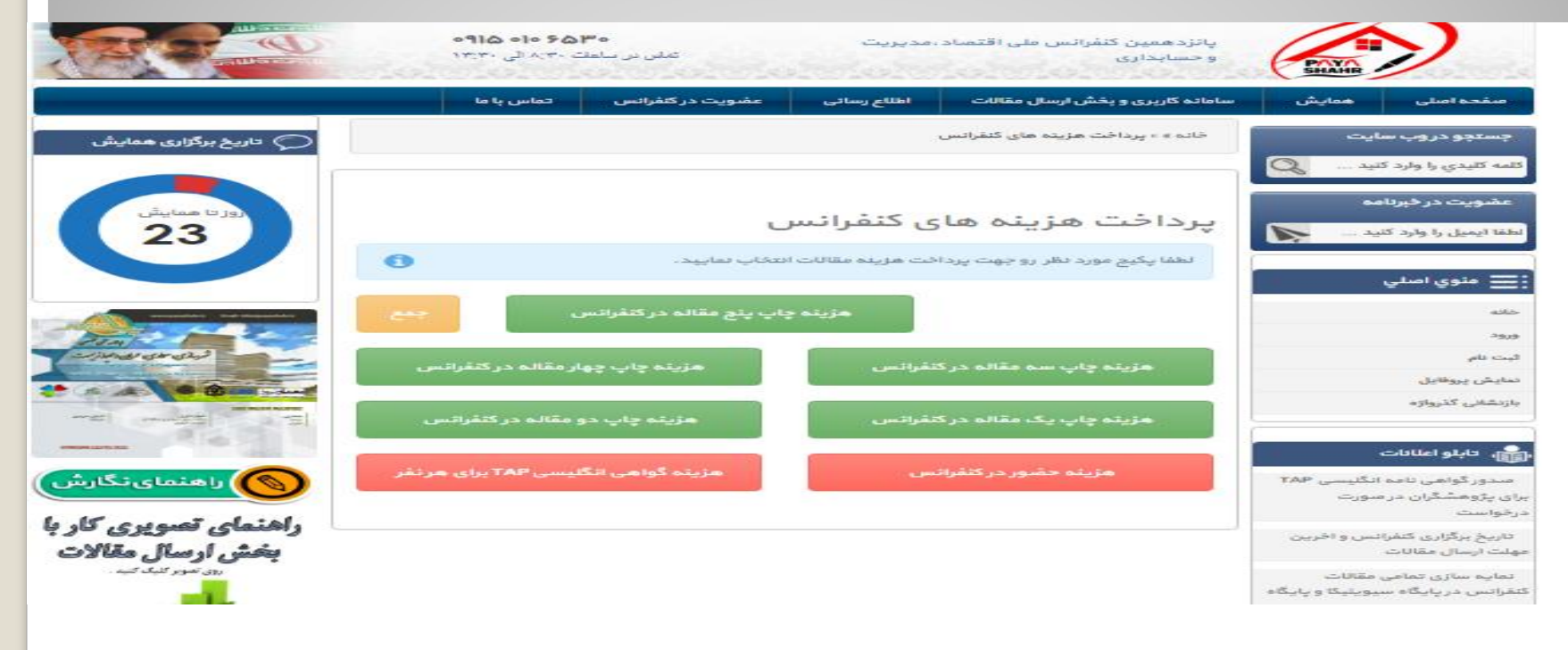

هزینه یک مقاله تا پنج مقاله در سایت کنفرانس مشخص شده است و میتوانید متناسب با تعداد مقالات پذیرش شده نسبت به پرداخت هزینه کنفرانس اقدام نماىيد این هزینه برای مقالات دوه تا پنج با تخفیف اعمال شده است و متمی باید نویسنده مشترک در تماه مقالات آرسالی از یک پنل باشد تا شامل تخفیف شوند در غیر این صورت هزینه هر مقاله هزینه یک مقاله مماسبه میگردد در صورتی که امیانا نتوانستید مقاله رو از طریق سایت ارسال نمایید می توانید فایل ورد مقاله خود را از طریق ایمیل کنفرانس به آدرس نسبت به ارسال فایل ورد مقاله hamyarconfpaya@gmail.com خود اقدام نماييد در صورت عده اطلاع رسانی از یذیرش یا عده پذیرش بعد از ۷۷ ساعت کاری از ارسال مقاله با شماره دبیر خانه با شماره • 🖓 • • • • • • • ماس بگیرید با تشکر از همراهی شما